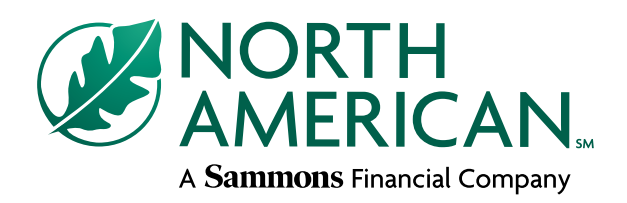

#### RegEd module product codes

| Product code | Product name                                                                 |
|--------------|------------------------------------------------------------------------------|
| 20SFGNAC_01  | NAC VersaChoice <sup>sm</sup> (fixed index annuity)                          |
| 15SFGNAC_01  | NAC BenefitSolutions <sup>®</sup> (fixed index annuity)                      |
| 15SFGNAC_13  | NAC IncomeChoice® (fixed index annuity)                                      |
| 15SFGNAC_11  | North American Charter <sup>®</sup> Plus (fixed index annuity)               |
| 15SFGNAC_05  | North American Guarantee Choice <sup>sm</sup> (Multi-year guarantee annuity) |
| 15SFGNAC_18  | North American Income <sup>®</sup> (single premium immediate annuity)        |
| 15SFGNAC_16  | Performance Choice® (fixed index annuity)                                    |
| 18SFGNAC_19  | Strategic Design Annuity <sup>sm</sup> X (fixed index annuity)               |

# Call Sales Support with questions **866-322-7066**

Sammons Financial<sup>SM</sup> is the marketing name for Sammons<sup>®</sup> Financial Group, Inc.'s member companies, including North American Company for Life and Health Insurance<sup>®</sup>. Annuities and life insurance are issued by, and product guarantees are solely the responsibility of, North American Company for Life and Health Insurance.

FOR FINANCIAL PROFESSIONAL USE ONLY. NOT TO BE USED FOR CONSUMER SOLICITATION PURPOSES.

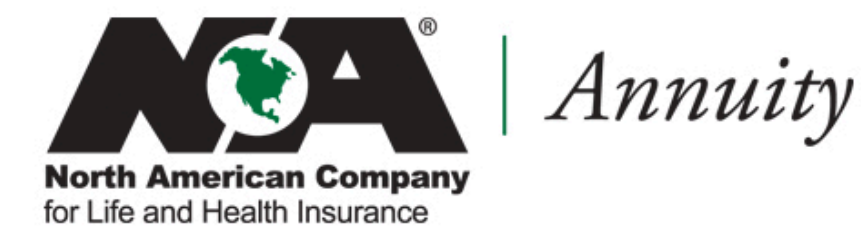

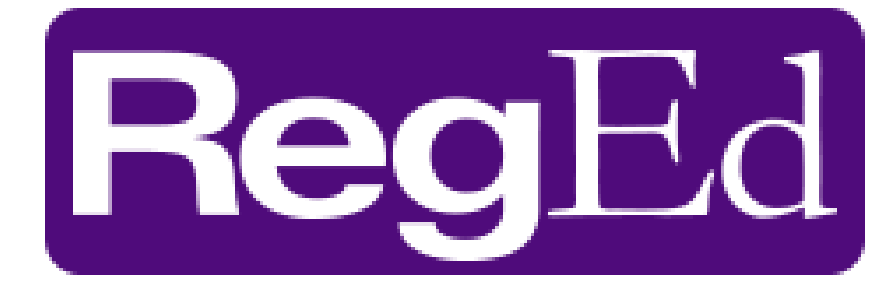

**RegEd Basics** 

## Need To Know Terms

| Term                      | Definition                                                                                          |
|---------------------------|----------------------------------------------------------------------------------------------------|
| RegEd                     | Website that we now use                                                                             |
| ATP                       | Annuity Training Platform – this is the system that RegEd uses for product training.                |
| Product Code              | Code entered into RegEd to assign training (only used when training is not automatically assigned). |
| Producer Status<br>Screen | Screen that shows all current product modules that have been assigned to the agent.                 |

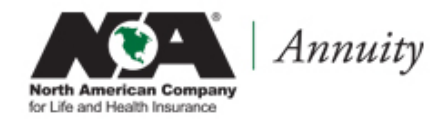

23255Z | REV 5-16

# Logging In To ATP

### Website:

### https://secure.reged.com/TrainingPlatform/

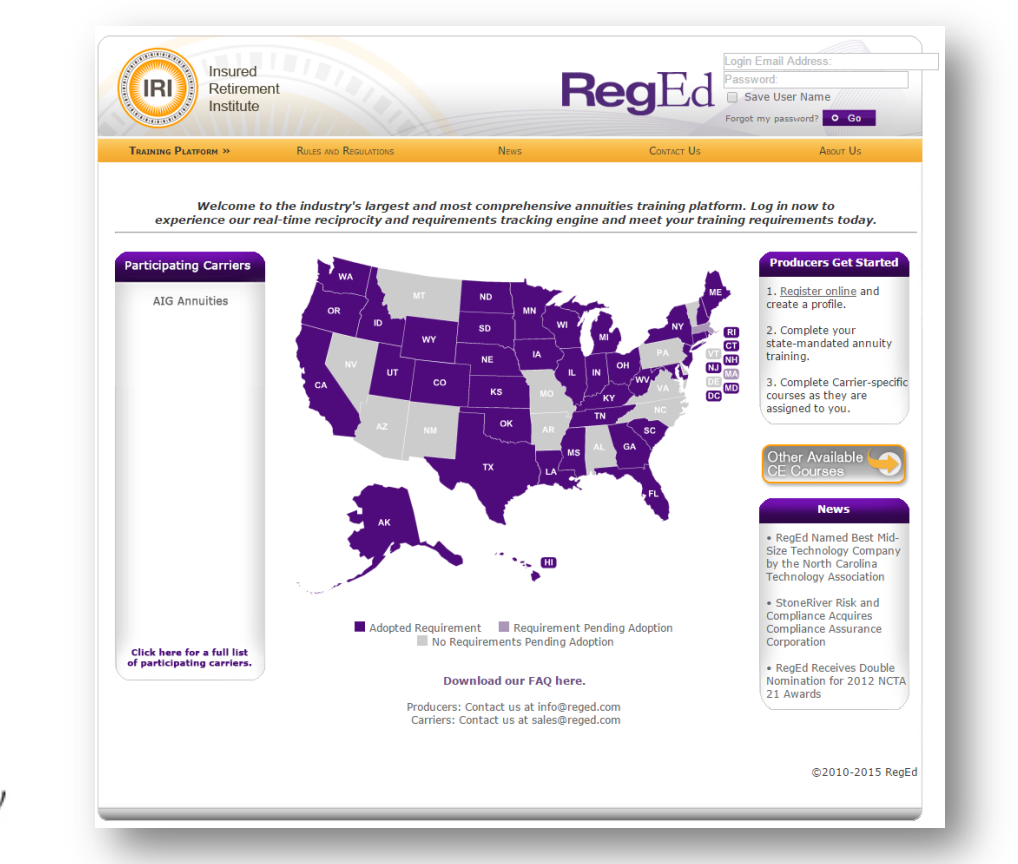

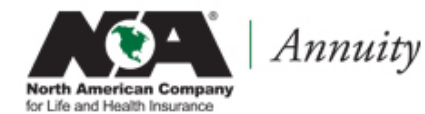

FOR AGENT USE ONLY. NOT TO BE USED FOR CONSUMER SOLICITATION PURPOSES.

23255Z | REV 5-16

# Logging In To ATP

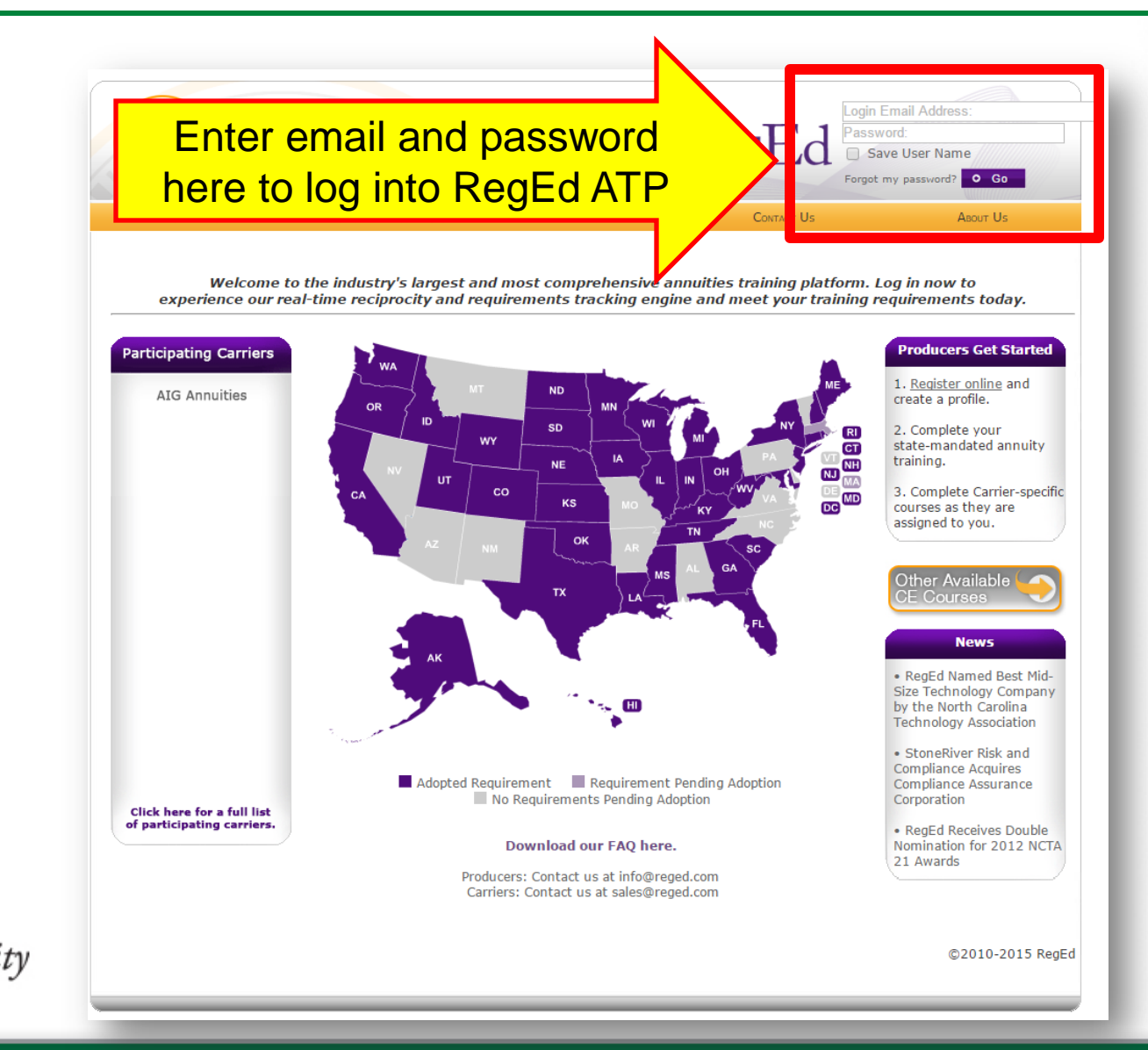

North American Company for Life and Health Insurance

#### FOR AGENT USE ONLY. NOT TO BE USED FOR CONSUMER SOLICITATION PURPOSES.

23255Z | REV 5-16

### Logging In To ATP: First Time Registration

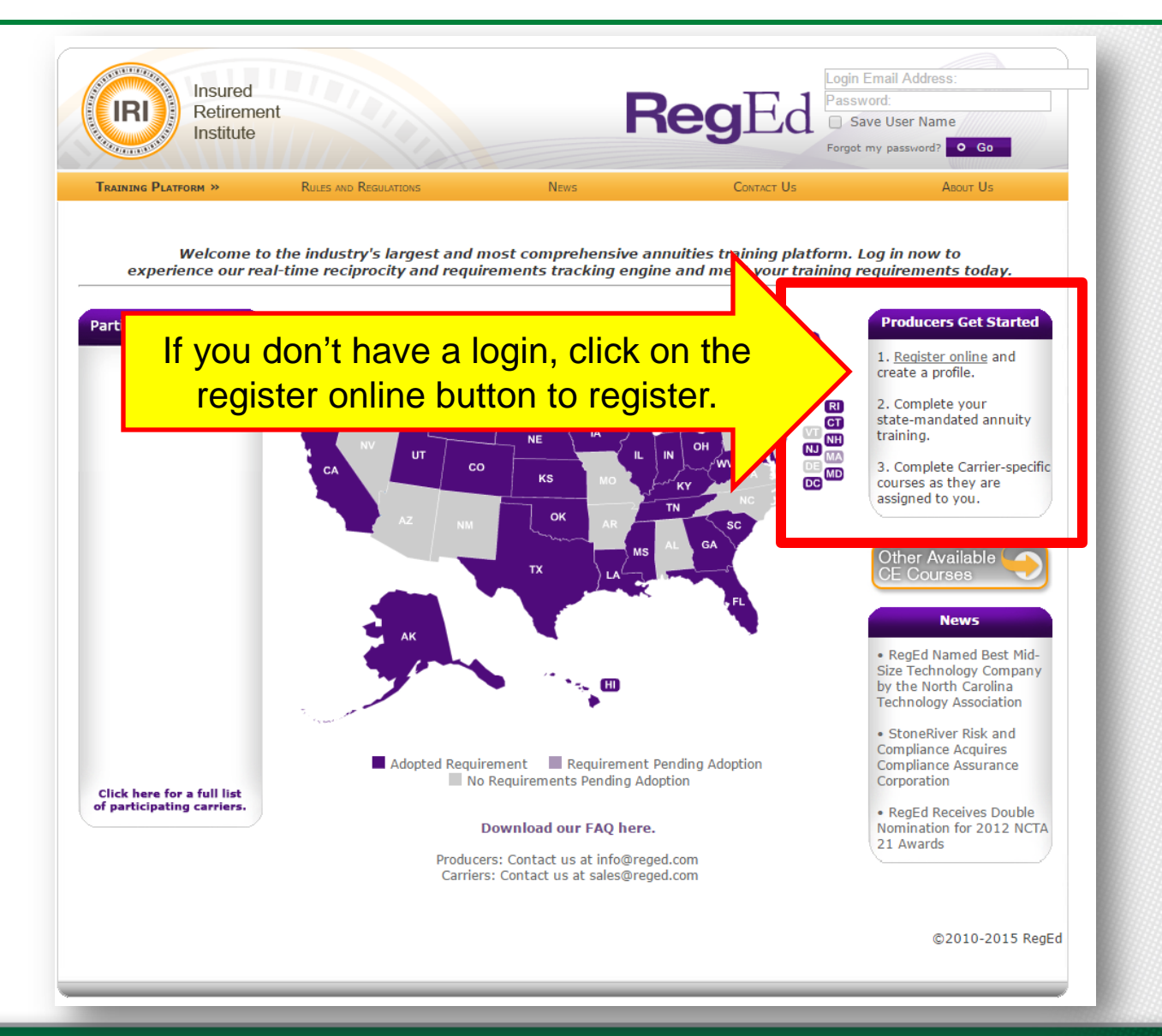

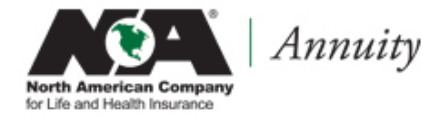

FOR AGENT USE ONLY. NOT TO BE USED FOR CONSUMER SOLICITATION PURPOSES.

23255Z | REV 5-16

## Logging In To ATP: First Time Registration

This is the form you will see when you click on the "register online" link.

To register, you will need to fill out this form, including your social security number (SSN) and National Producer Number (NPN). These fields are highlighted on the screen print.

Once you have filled out this form, click the register button.

| elf Registration       |                                                      |                       |                                                                             |                                       |  |  |
|------------------------|------------------------------------------------------|-----------------------|-----------------------------------------------------------------------------|---------------------------------------|--|--|
| ogin Information -     |                                                      |                       |                                                                             |                                       |  |  |
| he security question   | s / answers are required to help you re              | eset your passw       | ord, if you forget your passv                                               | word.                                 |  |  |
| Login Email:           |                                                      | Will be used          | as Login Name and Contact Em                                                | ail                                   |  |  |
| Password:              |                                                      | (Passwords mu         | (Passwords must be at least 8 characters, and contain at least 2 alphabetic |                                       |  |  |
| Verify Password:       |                                                      | characters and        | 2 numbers)                                                                  |                                       |  |  |
| Security Question 1:   | Select Question                                      | •                     | *Answer:                                                                    |                                       |  |  |
| Security Question 2:   | Select Question                                      | •                     | *Answer:                                                                    |                                       |  |  |
| Security Question 3:   | Select Question                                      | •                     | *Answer:                                                                    |                                       |  |  |
|                        | (You must select 3 different questions and provide 3 | 3 different answers v | which do not match your password.)                                          |                                       |  |  |
| Identifying Informa    | ation                                                |                       |                                                                             |                                       |  |  |
| Ve require your Soci   | al Security Number and Date of Birth to              | DECORES VOUR (        | F as ner state requirements                                                 |                                       |  |  |
| Prefix:                |                                                      | process your c        | e as per state requirements.                                                |                                       |  |  |
| First Name:            |                                                      | *Last Na              | me:                                                                         | MI: Sfx:                              |  |  |
| Social Security #:     |                                                      |                       |                                                                             |                                       |  |  |
| Verify Social Security | #:                                                   |                       |                                                                             |                                       |  |  |
| Date of Birth:         |                                                      |                       |                                                                             |                                       |  |  |
|                        |                                                      |                       |                                                                             |                                       |  |  |
| National Producer Nu   | mber (NPN):                                          | O Find NPN            |                                                                             |                                       |  |  |
|                        |                                                      |                       |                                                                             |                                       |  |  |
| Business Address –     |                                                      |                       |                                                                             |                                       |  |  |
| Address Line 1:        |                                                      |                       |                                                                             |                                       |  |  |
| Address Line 2:        |                                                      |                       |                                                                             |                                       |  |  |
| 'City:                 |                                                      | *State:               | Select a state                                                              | * Zip Code:                           |  |  |
| Country:               | United States                                        | •                     |                                                                             |                                       |  |  |
| Phone:                 |                                                      | Ext:                  |                                                                             |                                       |  |  |
| ax:                    |                                                      |                       |                                                                             |                                       |  |  |
| China ina Tafamatia    |                                                      |                       |                                                                             |                                       |  |  |
| Shipping Informatio    |                                                      |                       |                                                                             |                                       |  |  |
| Ve require your ship   | ping address to send you your certificat             | tes as per state      | requirements.                                                               |                                       |  |  |
| 5 Same as Dusiness /   | address 01 want to enter different S                 | nipping Inform        | lation                                                                      |                                       |  |  |
| Home Information       |                                                      |                       |                                                                             |                                       |  |  |
| Same as Business       | Address I want to enter different H                  | lome Informatio       |                                                                             |                                       |  |  |
| , sume as basiness i   |                                                      |                       |                                                                             |                                       |  |  |
| Ferms of Service —     |                                                      |                       |                                                                             |                                       |  |  |
|                        | I accept the Terms o                                 | of Service and s      | ite usage requirements                                                      |                                       |  |  |
|                        |                                                      |                       |                                                                             |                                       |  |  |
|                        |                                                      |                       |                                                                             |                                       |  |  |
| Denotes required field |                                                      |                       |                                                                             | Conword                               |  |  |
| Denotes required field |                                                      |                       |                                                                             | by                                    |  |  |
| Denotes required field |                                                      |                       |                                                                             |                                       |  |  |
| Denotes required field | r Form                                               |                       |                                                                             | Othawto                               |  |  |
| Denotes required field | ır Form                                              |                       |                                                                             | 2015-11-23<br>ABOUT SSL CERTIFICATE S |  |  |

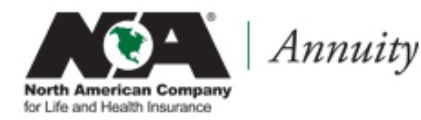

23255Z | REV 5-16

# Logging In: Main RegEd Site

RegEd has multiple websites.

These are directions on how to login from other sites: www.reged.com

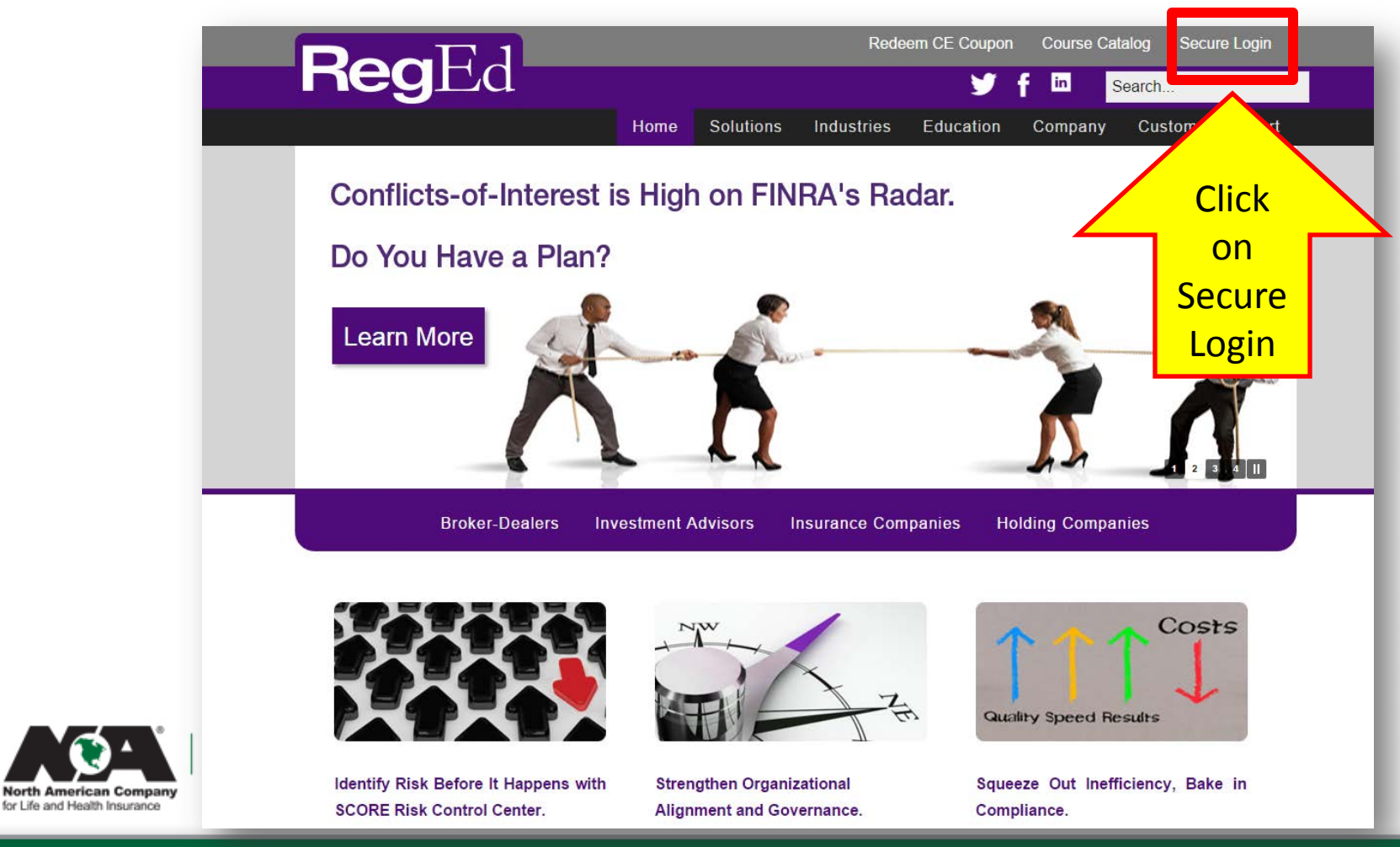

23255Z | REV 5-16

## Logging In: Main RegEd Site

On this screen you need to click on "Annuity Training Platform (ATP)" Link. This will take you to the ATP site and you will follow previous directions to login.

| Secure Log In                                  |                                     | Other RegEd Sites                                                                       |          |
|------------------------------------------------|-------------------------------------|-----------------------------------------------------------------------------------------|----------|
| * User Name:<br>* Password:<br>* Company Code: | Save User Name and Company Code     | Annuity Training Platform (ATP) »<br>Xchange »<br>CEAuthority »<br>Financial Training » | Click He |
| <u>Quick Answers for Login F</u>               | Problems (* denotes required field) | Social Media Archiving &<br>Compliance »                                                |          |

23255Z | REV 5-16

North American Compan for Life and Health Insurance

Once an Agent has logged in – this is the screen they will see:

| IR   | <b>Reg</b> Ed                                            | -                                                                                                  | -                                                                   | -                                                                                         | _                              |                                        |                                                               |  |
|------|----------------------------------------------------------|----------------------------------------------------------------------------------------------------|---------------------------------------------------------------------|-------------------------------------------------------------------------------------------|--------------------------------|----------------------------------------|---------------------------------------------------------------|--|
| MENU | Welcome                                                  | Producer Status                                                                                    |                                                                     |                                                                                           |                                |                                        |                                                               |  |
|      |                                                          | Annuities State Suitability Compliance Summary                                                     |                                                                     |                                                                                           |                                |                                        |                                                               |  |
|      | Producer Status                                          | State                                                                                              | Resident?                                                           | Requirement Me                                                                            | e 📀                            | Product Type                           | Course Status                                                 |  |
|      | Enter Product Code                                       | Iowa                                                                                               | Yes                                                                 | Yes                                                                                       |                                | Fixed & Variable                       | O View My Courses                                             |  |
|      | Optional Insurance CE                                    | O Manage My State Suitability Requirements                                                         |                                                                     |                                                                                           |                                |                                        |                                                               |  |
|      | My Certificates                                          |                                                                                                    | alar alar formation                                                 | terrerentent ficherte tendentetention                                                     | 5                              |                                        |                                                               |  |
|      | My Account                                               | Carrier-Specific Product Training                                                                  |                                                                     |                                                                                           |                                |                                        |                                                               |  |
|      | FAQs                                                     | North American Company for Life & Health<br>Insurance<br>NAC BenefitSolutions Series (15SFGNAC_01) |                                                                     |                                                                                           |                                |                                        | O Go To Requirement                                           |  |
|      | Midland National Life                                    | NAC IncomeChoice (15SFGNAC_02)                                                                     |                                                                     |                                                                                           |                                |                                        | O Go To Requirement                                           |  |
|      | North American Company<br>for Life & Health<br>Insurance | NAC Pe<br>NAC Tr<br>NAC Co<br>12-15 ·                                                              | rformance Cho<br>aditional Fixed<br>impliance and<br>· NAC RetireCh | bice Series (15SFGNAC_<br>& SPIA (15SFGNAC_<br>Annuities 101 (15SFG<br>bice (15SFGNAC_09) | C_04)<br>.05)<br>GNAC_07)<br>) | 01/08/2007<br>01/08/2007<br>01/08/2007 | Completed<br>Completed<br>Completed<br>O Go To Requirement    |  |
|      |                                                          | 12-15 -<br>12-15 -<br>(15SFG                                                                       | NAC Charter<br>NAC Addition<br>NAC_10)                              | Plus (15SFGNAC_11)<br>al Fixed Index Annuit                                               | ties                           |                                        | <ul><li>Go To Requirement</li><li>Go To Requirement</li></ul> |  |

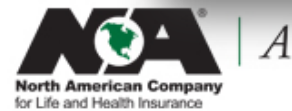

Courses that are already completed will be marked "completed" and the agent can no longer review them.

Courses that are not yet completed will have this symbol by them: <u>• Go To Requirement</u> In order to take these course, the agent will click on the "Go To Requirement" Button.

| Welcome                | Producer Status                                                  |
|------------------------|------------------------------------------------------------------|
|                        | Annuities State Suitability Compliance Summary                   |
| Producer Status        | State Resident? Requirement Met? 🥹 Product Type Course Status    |
| Enter Product Code     | Iowa Yes Yes Fixed & Variable O View My Courses                  |
| Optional Insurance CE  | O Manage My State Suitability Requirements                       |
| My Certificates        |                                                                  |
| My Account             | Carrier-Specific Product Training                                |
|                        | North American Company for Life & Health                         |
| FAQs                   | NAC BenefitSolutions Series (15SFGNAC_01) O Go To Requirement    |
| Midland National Life  | NAC IncomeChoice (155FGNAC_02) O Go To Requirement               |
| Insurance Company      | NAC Performance Choice Series (15SFGNAC_04) 01/08/2007 Completed |
| North American Company | NAC Traditional Fixed & SPIA (155FGNAC_05) 01/08/2007 Completed  |
| for Life & Health      | 12-15 - NAC RetireChoice (155EGNAC 09)                           |

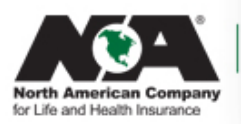

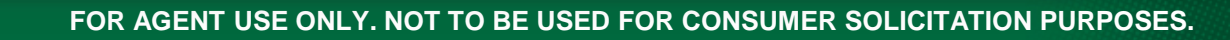

If an agent wants to take a course that is NOT assigned to them, they will click on the "Enter Product Code" Button

| 4 |                        |                                                                                              |                          |                        |  |  |
|---|------------------------|----------------------------------------------------------------------------------------------|--------------------------|------------------------|--|--|
|   | Welcome                | Producer Status                                                                              |                          |                        |  |  |
|   |                        | Annuities State Suitability Compliance Summary                                               |                          |                        |  |  |
|   | Producer Status        | s nt Met? @                                                                                  | Product Type             | Course Status          |  |  |
|   | Enter Product Code     | Click Here                                                                                   | Fixed & Variable         | O View My Courses      |  |  |
|   | Optional Insurance CE  | O lage My State Suilability Requirements                                                     |                          |                        |  |  |
|   | My Certificates        |                                                                                              |                          |                        |  |  |
|   | My Account             | Carrier-Specific Product Training<br>North American Company for Life & Health                |                          |                        |  |  |
|   | FAQs                   | Insurance                                                                                    |                          | O Go To Requirement    |  |  |
| 1 | Midland National Life  | NAC IncomeChoice (15SFGNAC_02)                                                               | O Go To Requirement      |                        |  |  |
|   | Insurance Company      | NAC Performance Choice Series (15SFGNAC_04)                                                  | 01/08/2007               | Completed              |  |  |
|   | North American Company | NAC Traditional Fixed & SPIA (155FGNAC_05)<br>NAC Compliance and Annuities 101 (155FGNAC_07) | 01/08/2007<br>01/08/2007 | Completed<br>Completed |  |  |
|   | Insurance              | 12-15 - NAC RetireChoice (15SFGNAC_09)                                                       |                          | O Go To Requirement    |  |  |
|   |                        | 12-15 - NAC Charter Plus (15SFGNAC_11)                                                       |                          | O Go To Requirement    |  |  |
|   |                        | 12-15 - NAC Additional Fixed Index Annuities                                                 |                          | O Go To Requirement    |  |  |

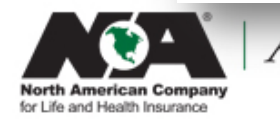

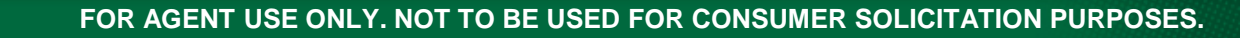

The agent needs to enter the Product Code in that correct field and then click submit. This will allow them to see the training on their Producer Status Screen

|                           | RegEd                                       |                                                                                     |                                         |                                                                                                    |                      |
|---------------------------|---------------------------------------------|-------------------------------------------------------------------------------------|-----------------------------------------|----------------------------------------------------------------------------------------------------|----------------------|
|                           |                                             |                                                                                     |                                         |                                                                                                    |                      |
| <b>Weld</b><br>Umu Lori B | <b>Welco</b><br>Lori Bochner                | Just-In-Time Product Train                                                          | iing<br>d by your carrier b             | elow.                                                                                                    |                      |
|                           | Producer Status                             | complete. If you do not complete the as<br>provided at any time to access the requi | signed carrier-spec<br>rement(s) again. | pecific requirement(s) will appear on your Producer Status p<br>cific requirement(s), you may come back and re-enter the Pro | age to<br>oduct Code |
|                           | Enter Product Code                          | Your carrier will be notified of the status                                         | s of your completio                     | n(s).                                                                                                    |                      |
|                           | Optional Insurance CE                       | Product Code:                                                                       |                                         | Enter Product Code Her                                                                                                    | e &                  |
|                           | My Certificates                             | O Submit                                                                            | Product Code                            | NAC Module Name                                                                                                    |                      |
|                           | My Account                                  |                                                                                     | 15SFGNAC_01                             | NAC BenefitSolutions Series                                                                                                  |                      |
|                           | FAQs                                        |                                                                                     | 15SFGNAC_13                             | NAC IncomeChoice With Threshold Participation REV 5-2016                                                                     |                      |
|                           | Midland National Life                       |                                                                                     | 15SFGNAC_09                             | NAC RetireChoice & Income Pay Plus/Income Pay Riders                                                                         |                      |
|                           |                                             |                                                                                     | 15SFGNAC_15                             | NAC Performance Choice Series With Threshold Participation REV 5-2016                                                        |                      |
|                           | North American Company<br>for Life & Health |                                                                                     | 15SFGNAC_05                             | NAC Traditional Fixed & SPIA                                                                                                 |                      |
|                           | Insurance                                   |                                                                                     | 15SFGNAC_10                             | NAC Additional Fixed Index Annuities & Income Pay Plus/Income Pay Riders                                                     |                      |
|                           |                                             |                                                                                     | 15SFGNAC_07                             | NAC Compliance and Annuities 101                                                                                             |                      |
|                           |                                             |                                                                                     | 15SFGNAC_11                             | NAC Charter Plus & Income Pay Plus/Income Pay Riders                                                                         |                      |

#### 23255Z | REV 5-16

The agent will now see the training on their Producer Status Screen:

| Welcome                | Producer Statu                  | S                          |                  |                     |   |
|------------------------|---------------------------------|----------------------------|------------------|---------------------|---|
| Welcome                | Annuities State S               | uitability Compliance Summ | ary              |                     | _ |
| Producer Status        | State Resident?                 | Requirement Met? 🧕         | Product Type     | Course Status       |   |
| Enter Product Code     | Iowa Yes                        | Yes                        | Fixed & Variable | O View My Courses   |   |
| Optional Insurance CE  | O. Manage Mr. State S           | Sulability Damiramania     |                  |                     |   |
| My Certificates        | O manage my state s             | sukability requirements    |                  |                     |   |
| My Account             | Carrier-Specific F              | Product Training           |                  |                     | - |
| 540-                   | North American Con<br>Insurance | npany for Life & Health    |                  |                     |   |
| raus                   | NAC BenefitSolutions            | Series (15SFGNAC_01)       |                  | O Go To Requirement |   |
| Midland National Life  | NAC IncomeChoice (1             | 15SFGNAC_02)               |                  | O Go To Requirement |   |
| Insurance Company      | NAC Performance Cho             | pice Series (15SFGNAC_04)  | 01/08/2007       | Completed           |   |
| North American Company | NAC Traditional Fixed           | & SPIA (15SEGNAC_05)       | 01/08/2007       | Completed           | 4 |
| for Life & Health      | 12-15 - NAC RetireCh            | Doice (15SEGNAC 09)        | 01/00/2007       | O Go To Requirement |   |

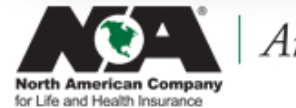

Annuity